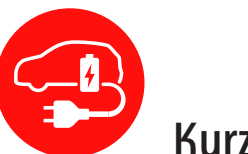

0 3

畄

Ladung freigeben

3647.603

## KATHREIN

C KWB

Fahrzeug anschließen

# Kurzanleitung App easyCharging

## Zu dieser Anleitung

Dieses Dokument ist Teil des Produkts. Diese Anleitung beschreibt die Erstinstallation der easyCharging-App der Wallbox auf Ihrem mobilen Endgerät

- ► Um die User-App das erste Mal zu benutzen, müssen Sie diesen Anwendungshinweis lesen.
- Die in der Kurzanleitung beschriebenen Maßnahmen müssen immer in der angegebenen Reihenfolge durchgeführt werden.

Die aktuelle Version dieses Anwendungshinweises finden Sie auf <u>www.kathrein-emobility.de</u>.

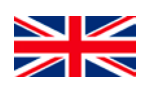

You can download an English version of this user manual from our homepage <u>www.kathrein-emobility.de</u>.

### Merkmale

- Aktuelle Zustandsanzeige
- Steuerung des Ladevorgangs
- Einstellen von Berechtigungen für den Ladevorgang
- Anlernen neuer RFID-Tags

### Erstinstallation der App easyCharging

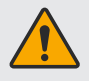

Es muss sichergestellt sein, dass sich Ihr mobiles Endgerät und die Wallbox im gleichen Netzwerk befinden!

- Scannen Sie mit Ihrem mobilen Endgerät den nebenstehenden QR-Code und installieren Sie anschließend die User-App "Kathrein easyCharging"
- 2. Starten Sie die App
- 3. Beim ersten Start der App müssen Sie der App erlauben, dass sie Bilder und Videos aufnehmen darf
- Scannen Sie nun den seitlich an Ihrer Wallbox angebrachten QR-Code mit Ihrem Smartphone/Tablet Alternativ dazu haben Sie die Möglichkeit, die Wallbox anhand der Seriennummer mit Ihrem Smartphone/ Tablet zu verbinden
- Nachdem die Wallbox gefunden wurde muss bei der ersten Verbindung das Passwort eingegeben werden. Dazu gibt es folgende zwei Möglichkeiten:
  - a) "Operator-Passwort" aus dem der Wallbox beigelegten Beiblatt mit den Zugangsdaten eingeben
  - b) RFID-Tag (Scheckkarte oder Schlüsselanhänger) an die Wallbox halten

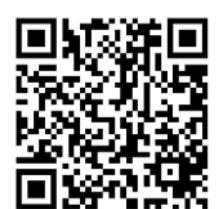

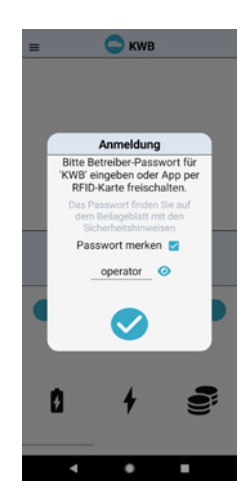

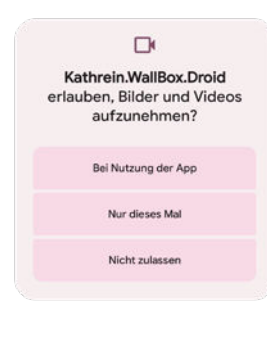

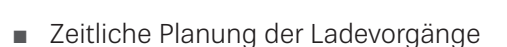

 Statistiken zu den Ladevorgängen einsehen und exportieren

Fahrzeug vollständi

geladen

3647.603

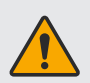

Der Pairing-Vorgang mit dem RFID-Tag ist nur möglich, wenn

- der RFID-Tag an der Wallbox angelernt wurde (z. B. Kathrein easyInstall-App)
- der RFID-Tag für "App-Pairing" aktiviert wurde. Die Aktivierung wird über das Web-Interface vorgenommen und läuft nach zwei Tagen ab, d. h. der Benutzer hat zwei Tage Zeit, das Handy zu verbinden

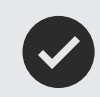

Setzen Sie den Haken bei "Passwort Merken" um sich automatisch beim erneuten Verbinden mit derselben Wallbox anzumelden.

#### Betriebsmodi

#### Mobiles Endgerät gepaart mit RFID-Tag

Bei der Authentifizierung mittels RFID-Tag wird Ihr mobiles Endgerät fest mit dem entsprechenden RFID-Tag verbunden. Das Handy kann sich ab diesem Zeitpunkt immer (ohne Passworteingabe) mit der Wallbox, an der der RFID-Tag angelernt wurde, verbinden und Ladevorgänge starten und stoppen.

Das Auslesen der Statistikdaten ist nur für den entsprechenden RFID-Tag möglich.

#### Anmeldung als Operator

Als Operator haben Sie die Berechtigung, die Statistiken aller mit der Wallbox verbundenen RFID-Tags auszulesen.

Der entsprechende RFID-Tag kann über das "Auto"-Symbol in der Kopfzeile der EasyCharge-App ausgewählt werden.

|                | Statistik |          |      |  |
|----------------|-----------|----------|------|--|
| 24<br>Ladungen | ()<br>166 | ∳<br>830 | 266  |  |
| Sa 11.12.      | 9         | 45       | 14,4 |  |
| Su 12.12.      | 8         | 40       | 12,8 |  |
| Mo 13.12.      | 7         | 35       | 11,2 |  |
| Tu 14.12.      | 6         | 30       | 9,6  |  |
| We 15.12.      | 5         | 25       | 8    |  |
| Th 16.12.      | 9         | 45       | 14,4 |  |
| Fr 17.12.      | 8         | 40       | 12,8 |  |
| Sa 18.12.      | 7         | 35       | 11,2 |  |
| Su 19.12.      | 6         | 30       | 9,6  |  |
| Mo 20.12.      | 5         | 25       | 8    |  |
| Tu 21.12.      | 9         | 45       | 14,4 |  |
| We 22.12.      | 8         | 40       | 12,8 |  |
| Th 23.12.      | 7         | 35       | 11.2 |  |

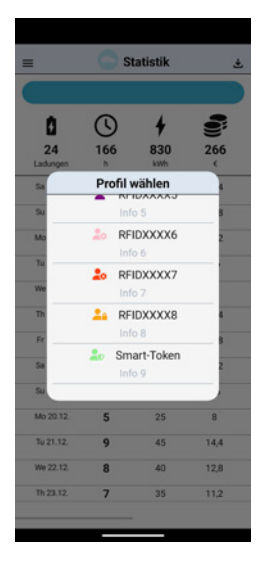

rt-Toker

Info 9

ten sie die ende RFID-Karte /allbox um das

mit der Karte zu

RFIDXXXX6

Bei der Anmeldung als Operator ist das Starten und Stoppen von Ladevorgängen ohne RFID-Tag (Tag an Wallbox anlegen) zuerst nur möglich, wenn die Wallbox mit der easyCharging-App oder dem Web-Interface für "freies Laden" konfiguriert wurde.

Als Operator hat man die Möglichkeit alle Karten der Wallbox auszulesen und die jeweiligen RFID-Tags im Menü Nutzerverwaltung mit dem Handy zu pairen. Anschließend kann mit dem Handy für diese RFID-Kennung der Ladevorgang gestartet bzw. gestoppt werden.

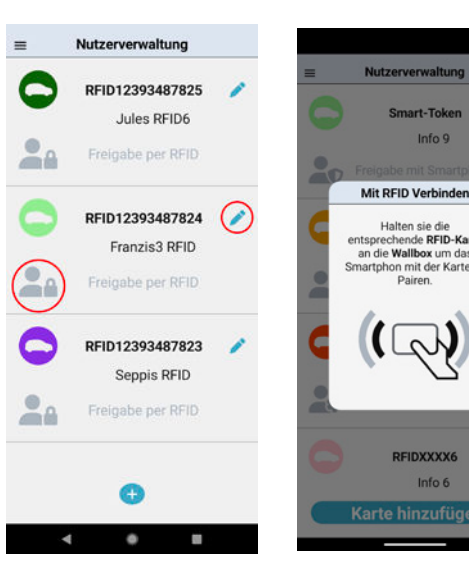